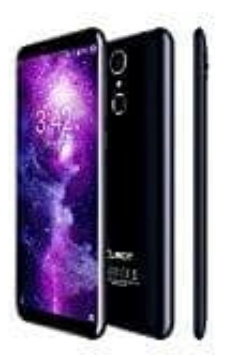

Cubot X18

## So stellt man die Sprache um

1. Öffne **Einstellungen** bzw. **Settings (Zahnrad-Symbol)**. Diese erreichst du über den App-Drawer oder indem du die Statusleiste herunterziehst.

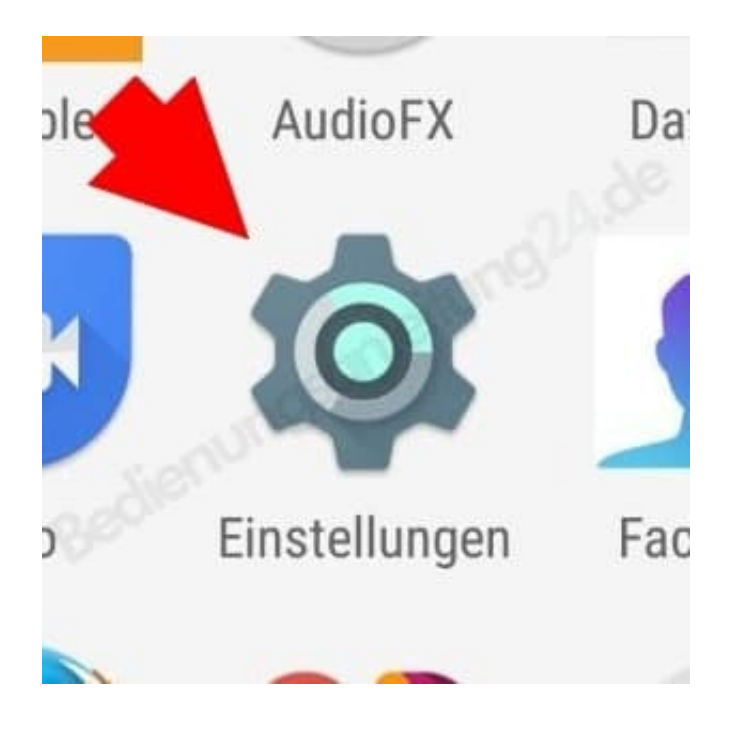

2. Wische in den Einstellungen bis zum vorletzten Menüpunkt **Nutzer** herunter. Hier ist der Punkt **Sprache & Eingabe** bzw. **Language & input (Globus-Symbol)**. Da drauf tippen.

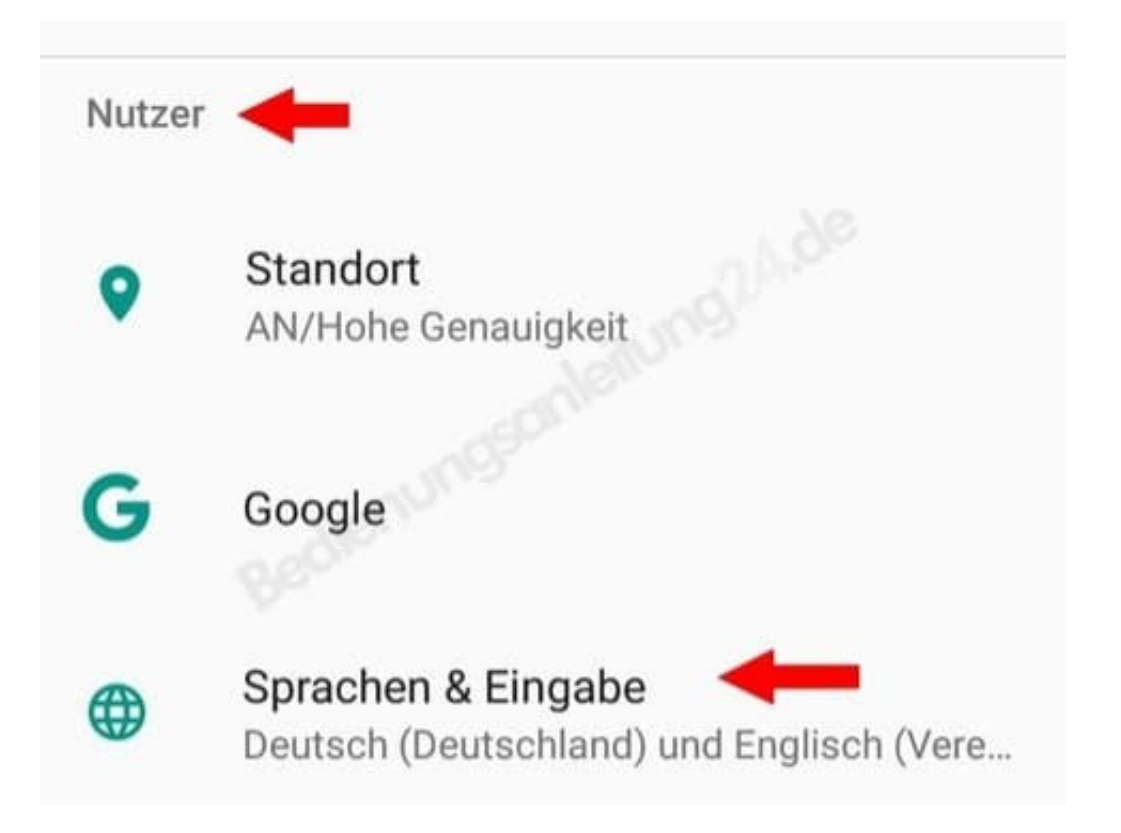

3. Gleich der erste Punkt Sprache bzw. Language öffnet die Sprachauswahl, wenn man drauf tippt.

|                            | Sprachen & Eingabe                               |
|----------------------------|--------------------------------------------------|
| Sprace<br>Deutse<br>Staate | ch (Deutschland) und Englisch (Vereinigte<br>en) |
| Recht                      | schreibnrüfung                                   |

4. Nun kann man die installierten Sprachen ansehen. Ziehe Deutsch per Drag & Drop einfach auf **Position 1**.

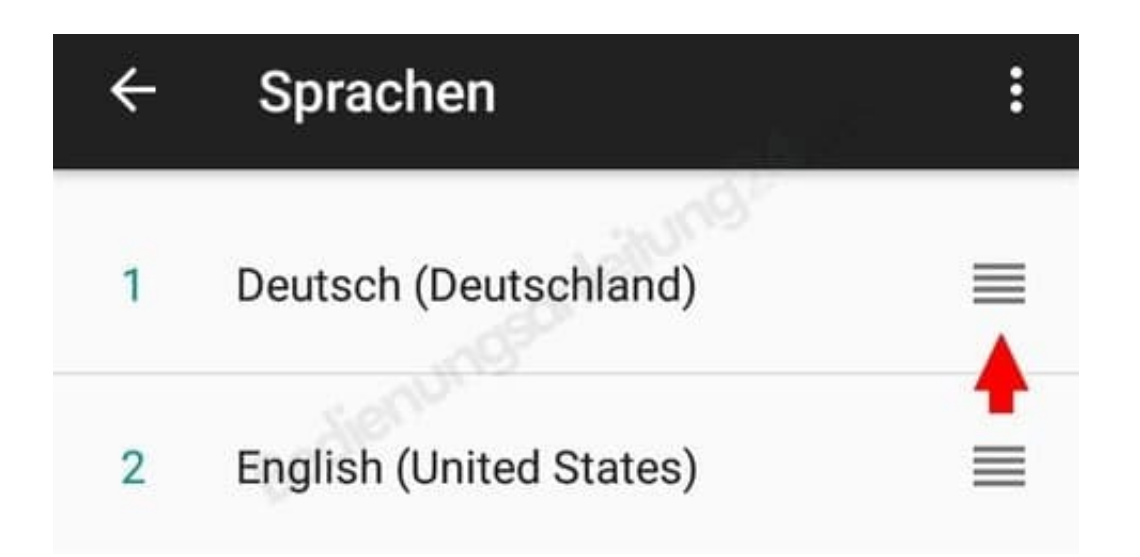

5. Wenn die gewünschte Sprache nicht vohanden ist, musst du auf **Sprache hinzufügen** bzw. **Add language** (**Plus-Symbol**) tippen, um weitere Sprachen zu installieren.

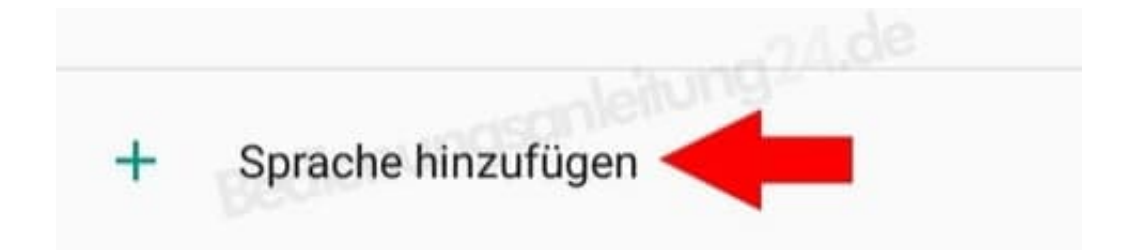